## Kennwort ändern

Um das Kennwort auf Ihrem Laptop oder PC zu ändern, gehen Sie bitte wie folgt vor:

1. Nachdem Sie sich am Laptop angemeldet haben, drücken Sie zeitgleich die Tasten STRG, ALT und ENTF auf Ihrer Tastatur.

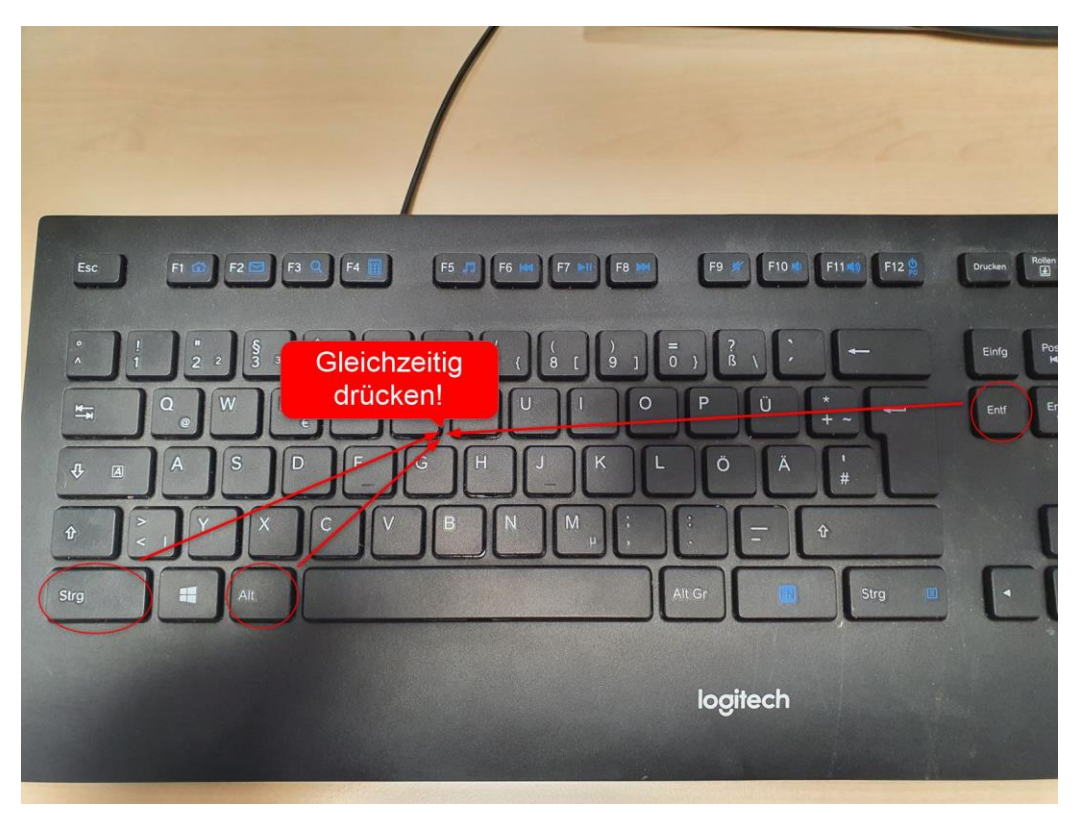

2. Es erscheint nun ein blaues Fenster mit verschiedenen Auswahlmöglichkeiten. Klicken Sie nun auf die Option "Kennwort ändern"

|   | Sperren                         |
|---|---------------------------------|
|   | Abmelden                        |
| 2 | Kennwort ändern<br>Task-Manager |
|   |                                 |
|   | Abbrechen                       |
|   |                                 |

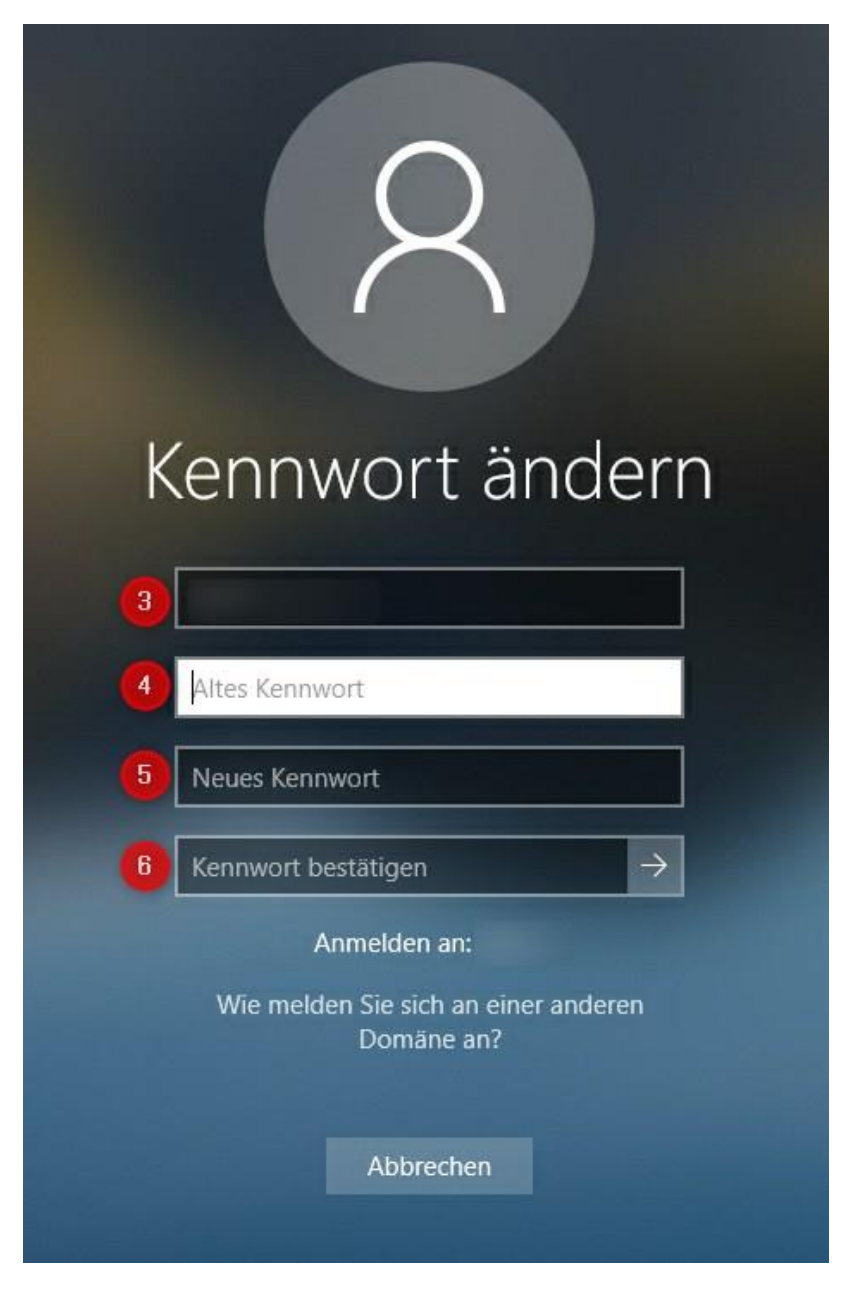

- 3. Der angegebene Benutzer muss <u>nicht</u> geändert werden!
- 4. Geben Sie zunächst Ihr <u>bisheriges</u> Kennwort ein.
- 5. Geben Sie nun Ihr neues Kennwort ein.
- 6. Geben Sie nun Ihr neues Kennwort erneut ein um es zu bestätigen.